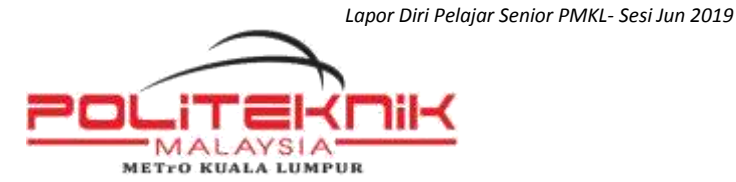

## LAPOR DIRI PELAJAR SENIOR SESI JUN 2019

| Program                   | Tarikh       | Hari   | Masa Lapor Diri | Tempat        |
|---------------------------|--------------|--------|-----------------|---------------|
| DHM 5 (WBL)               | 25 Jun 2019  | Selasa | 8.00 pagi       | Restoran PMKL |
| DHM 6 (WBL)               | 26 Jun 2019  | Rabu   | 8.00 pagi       | Restoran PMKL |
| DRM 4A, 4B, 5A & 5B (WBL) | 26 Jun 2019  | Rabu   | 8.00 pagi       | TTR 4-5       |
| DDT 7 & 8 (LI)            | 26 Jun 2019  | Rabu   | 8.00 pagi       | TECC 2        |
| DRM 2A, 2B, 3A & 3B       | 1 Julai 2019 | Isnin  | 8.00 pagi       | Rujuk P.A     |
| DHM 2, 3 & 4              | 1 Julai 2019 | Isnin  | 8.00 pagi       | Rujuk P.A     |
| DDT 2, 4 & 6              | 1 Julai 2019 | Isnin  | 8.00 pagi       | Rujuk P.A     |

## PERINGATAN PENTING:

## A. MAKLUMAT LAPOR DIRI PELAJAR SENIOR (PENDAFTARAN PENGAJIAN)

 Proses lapor diri pelajar senior akan dibuat MELALUI DALAM TALIAN (ONLINE). Sila layari laman web Sistem Pengurusan Maklumat Politeknik (SPMP) Politeknik METrO Kuala Lumpur melalui URL <u>http://spmp.pmkl.edu.my</u> (*icon i-HELP*). Rujuk LAMPIRAN 1 untuk mengetahui jumlah yuran yang perlu dibayar.

#### **PERHATIAN** :

- Semua pelajar Politeknik METrO Kuala Lumpur (PMKL) DIWAJIBKAN membuat pendaftaran ini secara dalam talian (online) selewatnya pada 30 Jun 2019 (Ahad).
- Kegagalan anda melaksanakan pendaftaran ini sehinggalah hari pendaftaran pengajian mungkin akan menyebabkan anda DIGUGURKAN STATUS sebagai pelajar Politeknik METrO Kuala Lumpur.
- Sila kemaskini maklumat peribadi anda di laman URL <u>http://spmp.pmkl.edu.my</u> (*icon i-HELP*) bagi memudahkan urusan pengurusan pelajar untuk di masa hadapan. Pelajar yang lupa kata laluan untuk login ke portal SPMP, sila rujuk kepada Penasihat Akademik (PA) anda.
- Pelajar semester 2 dan ke atas boleh mula layari URL di atas selepas 2 hari pembayaran yuran dibuat (sistem pendaftaran online akan mula dibuka mulai 31 Mei sehingga 30 Jun 2019). Rujuk tatacara Pendaftaran online melalui SPMP di LAMPIRAN 2. Selepas tarikh tersebut, setiap pendaftaran pengajian PERLU MENDAPAT KELULUSAN DARIPADA KETUA JABATAN AKADEMIK.
- > Kesemua pembayaran yuran perlu dibuat selewat-lewatnya 29 Disember (Sabtu)
- Pendaftaran pengajian hanya boleh dilakukan setelah pelajar membayar kesemua pembayaran (Yuran Pengajian dan Bayaran Pelbagai). Rujuk LAMPIRAN 1 untuk amaun yuran.

- Pelajar yang akan menjalani LATIHAN INDUSTRI pada sesi Jun 2019 sahaja DIKECUALIKAN yuran pengajian dan bayaran pelbagai.
- Sebarang pertanyaan dan permasalahan berkaitan pendaftaran pengajian, sila hadir ke Unit Hal Ehwal Pelajar (UHEP) atau hubungi talian 03-42518000

## B) PENDAFTARAN KURSUS

2. Anda **DIWAJIBKAN** membuat pendaftaran kursus dengan kelulusan Ketua Jabatan. Pelajar yang tidak mendaftar kursus pada semester berkenaan sepertimana yang dikehendaki, akan diberikan gred F dengan nilai mata 0.00 bagi kursus berkenaan dan dianggap telah menduduki kursus berkenaan dan gagal satu kali.

## PERHATIAN :

- Sila layari laman URL <u>http://spmp.pmkl.edu.my</u> (*icon i-DAFTAR*) bagi mendaftar kursus bagi sesi Disember 2018. Rujuk tatacara pendaftaran kursus online melalui SPMP di LAMPIRAN 3.
- > Anda hanya boleh melaksanakan pendaftaran kursus setelah anda selesai melapor diri di (icon *i-HELP*).
- Sila rujuk maklumat lengkap berkaitan pendaftaran kursus anda dari Penasihat Akademik atau dari jabatan akademik masing-masing.

3. Pelajar yang **GAGAL MELAPOR DIRI** pada tarikh dan masa yang telah ditetapkan dan gagal menjelaskan yuran tidak akan dibenarkan mengikuti kelas, makmal, bengkel atau menggunakan sebarang kemudahan politeknik. **Rekod kehadiran kuliah akan diambil kira bermula pada tarikh rasmi lapor diri.** 

4. Saudara/saudari dikehendaki mematuhi peraturan rupadiri sepertimana yang telah ditetapkan semasa mendaftar (Rujuk Buku Panduan & Peraturan Pelajar). **Pelajar yang tidak mematuhi panduan seperti yang ditetapkan akan ditangguhkan pendaftarannya.** 

5. Kegagalan saudara/saudari untuk mematuhi arahan di atas boleh disifatkan sebagai ingkar perintah dan boleh diambil tindakan di bawah Peraturan Politeknik KPT.

#### RINGKASAN CARTA ALIR LAPOR DIRI PELAJAR SENIOR SESI JUN 2019

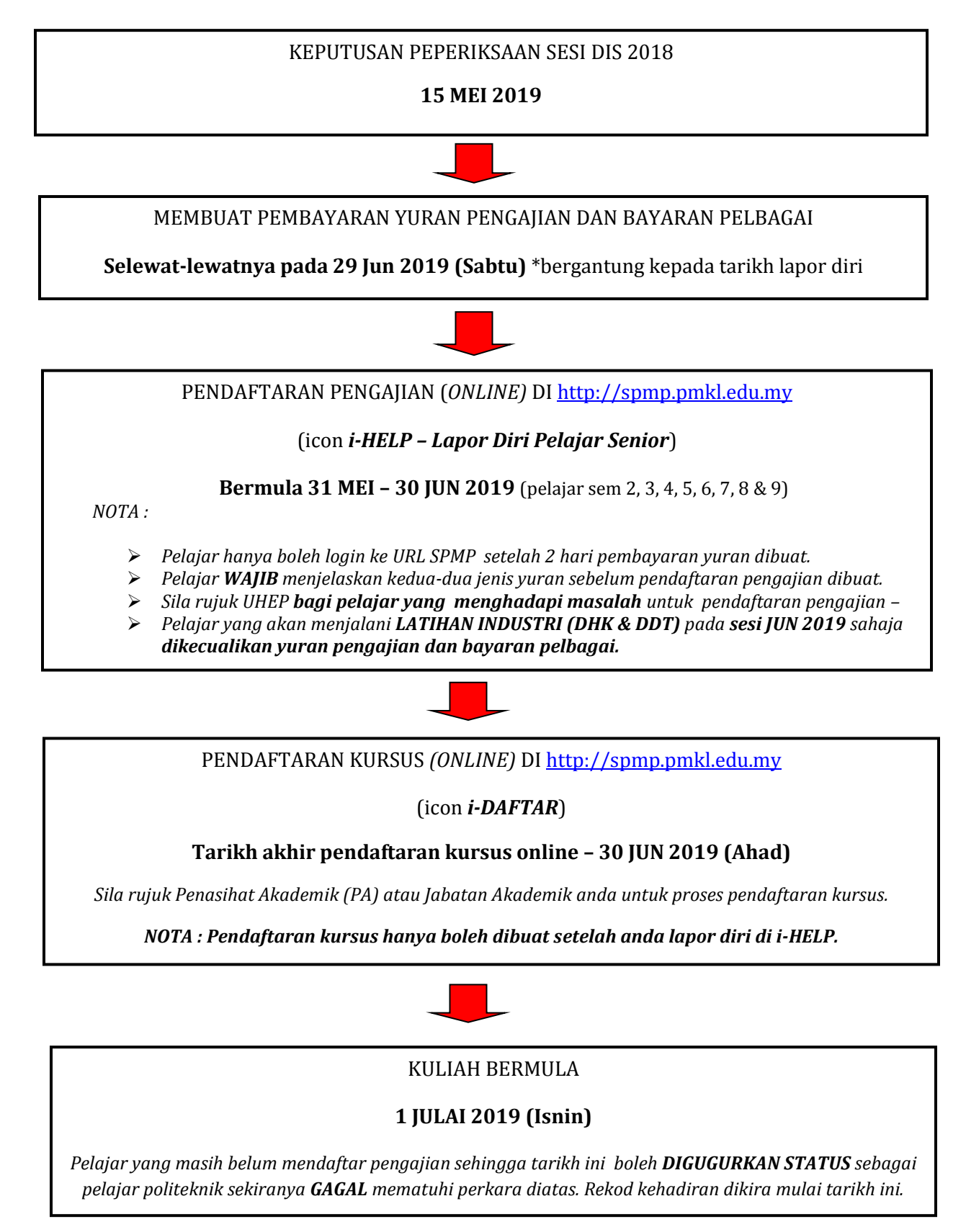

## LAMPIRAN 1

## Jadual 1 : Bayaran Yuran Pengajian di Bank Islam

| Bil | Perkara         | RM     | Cara Bayaran                             |
|-----|-----------------|--------|------------------------------------------|
| 1   | Yuran Pengajian | 200.00 | Rujuk cara pembayaran Yuran Pengajian di |
|     | JUMLAH          | 200.00 | Lampiran 1A.                             |

## Jadual 2 : Bayaran Pelbagai (Mengikut Program) di Maybank

| PROGRAM | SEM 2 | SEM 3        | SEM 4      | SEM 5      | SEM 6                | SEM 7<br>(DDT) | SEM 7/8<br>DDT (LI)<br>DHK (LI) | EXTEND<br>SEM<br>7, 8, 9 |
|---------|-------|--------------|------------|------------|----------------------|----------------|---------------------------------|--------------------------|
| DHK     | -     | -            | -          | -          | -                    | -              | -                               | -                        |
| DRM     | RM150 | RM150        | RM150      | RM150      | RM150<br>(Extend)    | -              | -                               | RM 150<br>(Extend)       |
| DHM     | RM150 | RM150        | RM150      | RM150      | RM150                | -              | -                               | RM 150<br>(Extend)       |
| DDT     | RM150 | RM150        | RM150      | RM150      | RM150                | RM150          | -                               | RM 150<br>(Extend)       |
|         |       | Rujuk cara p | pembayaran | Bayaran Pe | elbagai di <b>La</b> | mpiran 1B.     |                                 |                          |

## Nota:

- Pelajar yang akan menjalani LATIHAN INDUSTRI (DHK & DDT) SAHAJA dikecualikan yuran pengajian & bayaran pelbagai pada sesi Jun 2019 ini.
- Pelajar SELAIN dari pelajar DHK & DDT yang akan menjalani Latihan Industri, DIWAJIBKAN untuk menjelaskan yuran pengajian dan bayaran pelbagai.
- Pecahan bayaran pelbagai di atas berdasarkan arahan rasmi dari Jabatan Pendidikan Politeknik & Kolej Komuniti (JPPKK) yang berkuatkuasa mulai sesi Jun 2019.

# LAMPIRAN 1A. YURAN PENGAJIAN (RM 200)

Bank:BANK ISLAM MALAYSIA BERHADNama Akaun :POLITEKNIK KPT

## **3 CARA PEMBAYARAN YURAN PENGAJIAN - POLITEKNIK KPT**

#### A. ATM BANK ISLAM- Cara Pembayaran POLITEKNIK KPT

- 1. Pilih menu LAIN-LAIN
- 2. Pilih menu PEMBAYARAN BIL/YURAN IPT
- 3. Pilih menu YURAN IPT
- 4. Pilih Akaun Pembayar (akaun yang akan didebitkan)
- 5. Masukkan No. Kad Pengenalan Pelajar
- 6. Pilih Bil yang ingin dibayar
- 7. Sahkan amaun yang ingin dibayar
- 8. Transaksi selesai dan ambil resit

#### B. CDM BANK ISLAM – Cara Pembayaran POLITEKNIK KPT

- 1. Pilih menu YURAN IPT
- 2. Masukkan No Kad Pengenalan Pelajar
- 3. Pilih POLITEKNIK KPT
- 4. Sahkan data dan masukkan wang
- 5. Sahkan jumlah kemasukkan wang
- 6. Transaksi selesai dan ambil resit

#### C. INTERNET BANKING – cara pembayaran POLITEKNIK KPT

- 1. Layari www.bankislam.com.my
- 2. Klik logo "Internet Banking Login" dan tekan butang "ok" pada "Security Alerts".
- 3. Masukkan ID pengguna dan kata laluan untuk memasuki sistem Perbankan Internet Bank Islam.
- 4. Pilih "Bill Presentment" pada menu "Bill Payment".
- 5. Pilih "Politeknik KPT" pada senarai "payee corporation".
- 6. Masukkan "No Kad Pengenalan" pada ruang IC/Passport number dan klik "next".
- 7. Klik 'select' pada bill reference untuk paparan maklumat pembayaran
- 8. Maklumat bil yang hendak dibayar akan dipaparkan. Pilih "source account" yang hendak di debitkan dan
- 9. Masukkan jumlah amaun yang hendak dibayar dan klik "pay"
- 10. Maklumat bayaran dipamirkan untuk tujuan varifikasi. Klik 'confirm' untuk pengesahan pembayaran.
- 11. Cetak pengesahan pembayaran sebagai bukti pembayaran.
- 12. Skrin berikut akan menunjukkan maklumat bayaran yang telah dilakukan. Calon adalah dinasihatkan membawa salinan asal semasa pendaftaran.

## TULIS NAMA, NO IC & PROGRAM PADA BELAKANG SLIP

## SILA BUAT 1 SALINAN FOTOSTAT DAN BAWA SALINAN ASAL SLIP BANK PADA HARI LAPOR DIRI

# LAMPIRAN 1B. BAYARAN PELBAGAI

# Bank: MALAYAN BANKING BERHAD (MAYBANK)Cara bayaran melalui: DEPOSIT TUNAI (CDM) / ATM (Transfer) / INTERNET BANKING /Bayar atas nama: KOPERASI POLIMETRO KUALA LUMPUR BHDNo.Akaun: 562188304569

## TULIS NAMA, NO IC DAN PROGRAM PADA BELAKANG SLIP

## SILA BUAT 1 SALINAN FOTOSTAT DAN BAWA SALINAN ASAL SLIP BANK PADA HARI LAPOR DIRI

## **LAMPIRAN 2**

#### TATACARA PENDAFTARAN SECARA DALAM TALIAN (ONLINE) MELALUI SPMP

- 1) Telah membuat semua pembayaran.
- 2) Login <u>http://spmp.pmkl.edu.my</u> selepas 48 jam (2 hari) membuat pembayaran dan paparan berikut akan keluar.
- *3)* Masukkan No Kad Pengenalan dan Katalaluan. Klik **Login Pengguna.** (*Jika ada terlupa kata laluan anda, sila hubungi PA anda untuk reset password atau hubungi Unit Teknologi Maklumat.*)

|                                                                 | : 940421105901                                                    |                                                                                                    |
|-----------------------------------------------------------------|-------------------------------------------------------------------|----------------------------------------------------------------------------------------------------|
| Katalaluan / No. Pend                                           | E                                                                 | Login Pengguna                                                                                                    |
| Mahlumen: Pulajar adalah din<br>M. Begi para pentyarah ritaf, i | ninta untuk menggunahan Mu KP (<br>Ma gunahan mu byb dan katalako | dan No. Pendattaran untuk login ke portal<br>in masing masing. Seburang masalah, sila<br>majukan kepada administrator. |
| inter C                                                         | and a second                                                      | Senne                                                                                                    |
| 100                                                             |                                                                   | and the second second                                                                                                  |
|                                                                 |                                                                   |                                                                                                    |
|                                                                 | mist Puttickepk                                                   | CONTOH                                                                                                    |

4) Maklumat pengguna akan dipaparkan seperti di bawah :

Klik menu Hal Ehwal Pelajar. (i-Help)

| SPU        | And State Summer, Policies |             | 1 se       |                                                                                                    |          |
|------------|----------------------------|-------------|------------|----------------------------------------------------------------------------------------------------|----------|
| Inter-     | Dattor                     |             | 1. Kamsits | PALITZAN<br>Insue to Waterward Technick (1992)<br>Same De Relation (1997)<br>Same De Relation (1997)<br>Same Relation (1997)<br>Same Relation |          |
| ( Qanni    | нкоко                      | Compared at | IPAd       |                                                                                                    |          |
| Paratherin | An Avenue                  |             |            |                                                                                                    | 10000-55 |

## 5) Paparan berikut akan keluar.

Di bawah menu **Pendaftaran**, klik **Kemaskini Maklumat Penjaga.** Isikan semua maklumat penjaga dengan lengkap, kemudian klik **Simpan.** 

|                                                                                                    | iHELP                                                                                                    | 1                   |
|----------------------------------------------------------------------------------------------------|----------------------------------------------------------------------------------------------------|---------------------|
|                                                                                                    | солтон                                                                                                    |                     |
| N                                                                                                    | and county ( Paringer )                                                                                                    | Utana SPAP 2 Logent |
| Pendaflaran                                                                                                    | Disatron                                                                                                    | Kepiatan Petalar    |
| Pendaffaran<br>- Laparetri Pelajar Spotor<br>- damaskon Makhanat Penjaga<br>- Staragal Barang 1989<br>- Disigalan | Blackin ven     Adram Nan Brankmen/Progeman     Adram Nan Brankmen/Progeman     Barrang Progetaeten Persodapaten     Barrang Progetaeten Persodapaten     Barrang Progetaeten Persodapaten     Barrang Progetaeten Beschwarg Progeman | Kegiatan Pelajar    |

6) Paparan berikut akan keluar. Di bawah menu **Pendaftaran**, klik **Lapordiri Pelajar Senior.** 

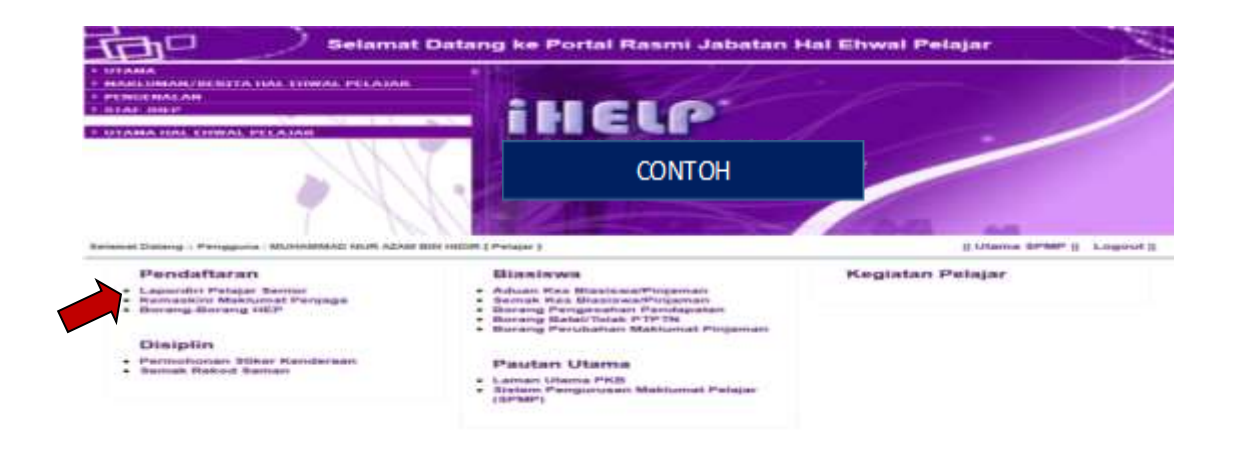

7) Masukkan No Kp / No Pend pelajar dan klik. Cari Maklumat Pelajar. Klik Daftarkan Saya.

| ar paralult - 1 collifica - marinani | AD NUR AZAM BIN HIDIR [ Pelajar ] | Menu Pelajar | Logout |
|--------------------------------------|-----------------------------------|--------------|--------|
| Sesi Semasa : JUN 2012    JU         | N2012                             |              |        |
| Pelajar - Lapordiri P                | elajar Senior                     |              |        |
| and the second second second         | Martin Constant and Constant and  |              |        |

Sebarang masalah atau pertanyaan bolehlah berhubung terus di Jabatan Hal Ehwal Pelajar

© Copyright Team Programmer PKB Klik : | Email

8) Paparan berikut akan keluar. Klik Cetak Slip Pengesahan Lapordiri.

| -   | Samera - Ar      | - 004   |         |                |         |         |              |            |                 |          |            |                              |               | Contraction of the |
|-----|------------------|---------|---------|----------------|---------|---------|--------------|------------|-----------------|----------|------------|------------------------------|---------------|--------------------|
|     | Deniese . Str    |         | 1.0.000 | and the second |         |         |              |            |                 |          |            |                              |               |                    |
| Pei | lajar - Laj      | pord    | iri Pe  | laja           | Seni    | ior     |              |            |                 |          |            |                              |               |                    |
| T   |                  |         |         |                |         | 2.115   | 2322-33      | -          |                 |          | 1 12:20    |                              |               |                    |
|     |                  |         |         |                | ManuAca | m No #g | siftip Plend | TIDKN      | 10+10           | 42       | Car        | S Maktumat Pelajar           |               |                    |
| 1   | Desident         |         |         |                |         |         |              |            |                 |          |            |                              |               |                    |
|     | South Laboratory | Section | 100     | Private a      | PRIM 1  | KITTN . |              | Sheer      |                 | 5        |            | Tariah Daltar                | No Sent       |                    |
|     | EHONSA.          | 21      |         | 1              | .0      | 0       |              | ARTE       |                 | Art      | 2012       | 12 34(2012; 10:02:07         | that regrate  |                    |
|     | DRIBBLA.         | 54      |         | 10.            | .0      | B       | AKTE L       | ATTACK BER | UNITED .        | 1100     | 2011       | 19 Dec 2011, 88 45.50        | Brat mightle  |                    |
|     | DRMMA            | 117     |         | 343            | 3.36    |         |              | AKTF       |                 | 3.0      | 2811       | 87.34131611, 15 55 50        | Brok response |                    |
|     | DKM7A            | 52      |         | 144            | 3.33    |         |              | Agery      |                 | - 045    | 0101       | 12 Dec 2010 83 35 54         | Bolt migrate  |                    |
|     | DHOM:N           | 31      |         | 316            | 316     | 0       |              | AKTP       |                 | -201     | 0101       | 16 Jun 2010, 10 12 21        | Solt regrate  |                    |
|     | Data di Se       | rver i  | lap     |                |         |         |              |            |                 |          |            |                              |               |                    |
|     | No Peo           | 6       | Status  | Put            | Turisti | Dallar  | 561          | Seneste    | - PRAM          | 14179414 | Kinian     | Californi                    |               |                    |
|     | TENOVIER         | titi2   | Avent 1 | PEM            | 10/04   | 2812    | 3,362012     | 58         |                 | - 18     | INDEA      | Delate Petager Sendal        |               |                    |
|     | TICHMINE         | 1002    | - ANNY  | Peth           | 19/12   | 0915    | Digate.      | 54         | 0.000           | 0.80     | 4          | and the second second second |               |                    |
|     | (spong-          | 1002    | Alet    | 214030         | 16/05   | 2012    | 24,2019      | 21         | 8               | 9        |            |                              |               |                    |
|     |                  |         |         |                |         |         |              |            |                 | Ceta     | k Silip Pe | ngesahan Lapordiri           |               |                    |
|     |                  |         |         |                |         |         |              | - 1        | $ \rightarrow $ |          |            |                              |               |                    |

Cetakan Slip Pengesahan Pendaftaran Pengajian ini hendaklah di bawa dan dikemukakan kepada Penasihat Akademik pada Hari Lapor Diri di jabatan akademik masing-masing.

| 9            | СОЛТОН    |         |        |         |                  |           | Ter<br>Web: Htp://www.i | edun 06-3376000<br>Pax 06-3376007<br>colinsalaka xdu.my |
|--------------|-----------|---------|--------|---------|------------------|-----------|-------------------------|---------------------------------------------------------|
|              |           | s       | ip Pe  | ngesa   | han Pendaftara   | n Dalan   | a Talian (Online        | •)                                                      |
| Maklum       | at Pendal | Taran   |        |         | Marken P         |           |                         |                                                         |
| Name         |           | FARA!!! | W.WA   | NUMBER  | ZAINOL           | 22        |                         |                                                         |
| No Kp        |           | 0210101 | 15300  |         |                  | 2         | endattaran 110          | #0#10F1002                                              |
| Program      |           | Detroit | Kojuni | ernen M | danka            | 210       |                         | 9                                                       |
| Kelen        |           | DRMSA   |        |         |                  | . 9444    |                         | 1200.5                                                  |
| Tarible Law  |           | mater   | 10     |         |                  | (Series   | 14P page of \$1500      | N                                                       |
| Sesi Mula    |           | JUN 201 | 0      |         |                  | 799       | Passion of Fights       |                                                         |
| Karlans      | terente   | HPNM    | PNN    | KPIN    | Status           | Convert . | 1 mart 1                | Il Persona                                              |
| <b>DKMSA</b> | 36        | 0       | 0      | 0       | AKTE             | -         |                         | frame.                                                  |
| DKM4A        | 54        | Ð       | 0      | - 0     | ARTIF LATIHAN IN |           |                         | Name Access 1 (1)                                       |
| OWNER.       | 33        | 3.43    | 3.20   | 0       | AKTE             | - Auges   | April 10 million        | 150 Se 58 One                                           |
| 20204202     |           | 1.44    | 4.43   | - 8     | AKTE             |           |                         | ALC: NO                                                 |
| EIKM2A       | - 162     | 2.44    | 1.00   |         | Part 1           |           |                         |                                                         |

Proses Pendaftaran Pengajian Online Pelajar Senior TAMAT.

## LAMPIRAN 3

## TATACARA PENDAFTARAN KURSUS MELALUI SPMP

**1)** Pastikan saudara/saudari telah melaksanakan proses Lapor Diri Senior terlebih dahulu dan merujuk Penasihat Akademik untuk maklumat pemilihan kursus.

### Akses SPMP

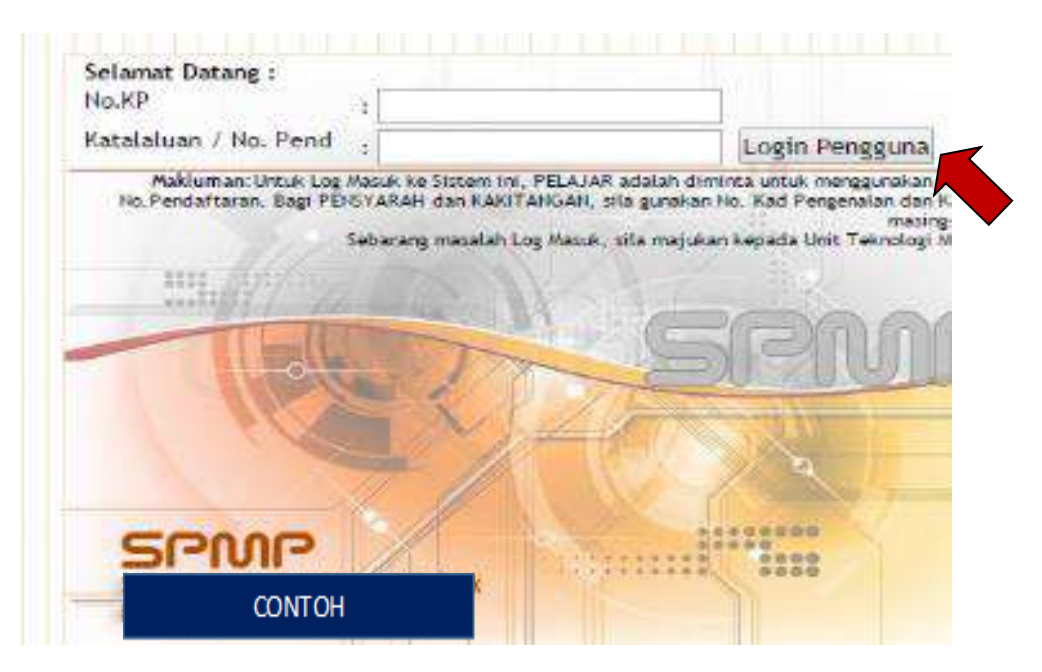

2) Pilih menu i- Daftar

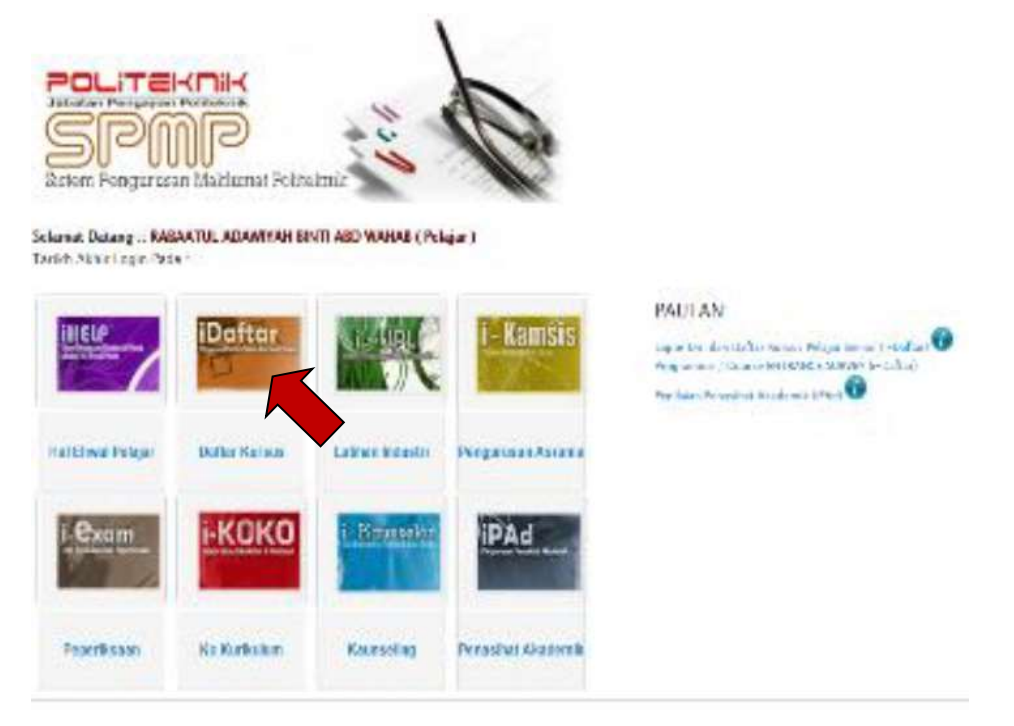

#### 3) Dibawah menu Pendaftaran Kursus, pilih Daftar

Menu Pendaflaran Kursus

| Menu Litama                                                                      | Pandaftaran Kursus                                                                                                    | MOALOBE                                                                                                    |
|----------------------------------------------------------------------------------|----------------------------------------------------------------------------------------------------|----------------------------------------------------------------------------------------------------|
| Semakan Pendaftaran Pelajar                                                      | Cultar ( Padam Kursus ( DITUTUP )                                                                                          | Programme Entrance Survey     Programme Entrance Survey merupatan salu                                                                         |
| Manual Pengguna                                                                  | Pendaftaran Kursus                                                                                                    | kajan yang dijalarikan oleh Politeknik ke atas<br>setiap pelajar mengenai persepsi pelajar tentang                                             |
| <ul> <li>Panduan Akses I DAFTAR</li> <li>Panduan Memual Turun Dokumen</li> </ul> | Daftar   Padam Kunsus                                                                                                    | Politeknik. Setap pelajar wajit mengisi kajan mi                                                                                               |
|                                                                                  | Muat Turun Borang Pendaltaran Kursus                                                                                       | Sila Piliti<br>KOHOT LAMA<br>KOHOT BARU                                                                                                    |
|                                                                                  | Borang PM01 - Borang untuk memohon<br>ketzinan mendaftar lebih dari 18 jam kredit<br>atau kurang dari 12 jam kredit Sahaja | Programme Exit Survey (TUTUP - ANDA<br>BURAN PELAJAR SEMESTER AKHR)                                                                            |
|                                                                                  | Botang PM02 - Borang Kebenaran memasuki<br>kursus/kelas selain kelas semasa                                                | kajan yang diplamian oleh Polleknik ke atas<br>setap pelajar mengenai persepu pelajar tentang<br>Ponoram yang diambi pada temestar teraknir di |
|                                                                                  | Borang PM03 - Borang untuk Gugur / Tambah<br>Kursus setelah tamat tempoh pendattaran                                       | Politeknik. Estap selajar samester Akhir wajiti<br>mengisi kajan ini.                                                                          |
|                                                                                  | ONLINE.                                                                                                    | Course Entrance Survey                                                                                                    |

#### 4) Pilih Kursus anda.

| KURSUS SEMESTER 1                                          | JAM KREDIT                         |
|------------------------------------------------------------|------------------------------------|
| DRB1000 - ASAS UNIT BERUNIFORM                             | 0.0                                |
| DTH1013 - PROFESSIONAL AND CUSTOMER SERVICE                | 30                                 |
| DTH1022 - FOODSERVICE SANITATION                           | 2.0                                |
| DTH1032 - THEORY OF FOOD                                   | 2.0                                |
| UTH1044 - BASIC EASTERN AND WESTERN COOKERY                | 40                                 |
| DTM1013 - FUNDAMENTAL OF TOURISM AND HOSPITALITY           | 3.0                                |
| DUB1012 - PENGAJIAN MALAYSIA                               | 2.0                                |
| DUE1012 - COMMUNICATIVE ENGLISH 1                          | 2.0                                |
| UW1012 - OCCUPATIONAL SAFETY AND HEALTH                    | 2.0                                |
| KURSUS SEMESTER 2                                          | JAM KREDIT                         |
| E DR02001 - UNIT BERUNIFORM 1                              | 1.0                                |
| DR 52001 - SUKAN                                           | 1.0                                |
| DTH2012 - HOUSEKEEPING OPERATION & MANAGEMENT              | 3.0                                |
| DTH2023 FOOD & BEVERAGE SERVICES                           | 9.0                                |
| DTH2034 - BAKING & PASTRY                                  | 4.0                                |
| DUA2032 - PELANCONGAN & HOSPITALITI DALAM ISLAM            | 2.0                                |
| UB2012 - NILAI MASYARAKAT MALAYSIA                         | 2.0                                |
| RURSUS SEMILISTER D                                        | JAM KHEDT                          |
| CONTRACTOR - TAMADUN ISLAM                                 | 2.0                                |
| 🔲 AF203 -BAHASA ARAB 2                                     | 2.0                                |
| DRB3002 - UNIT BERUNIFORM 2                                | 2.0                                |
| DRK3002 - KELABIPERSATUAN                                  | 2.0                                |
| DTF5012 - MENU PLANNING DESIGN                             | 0.0                                |
| DTH3033 - FRONT OFFICE OPERATION AND MANAGEMENT            | 3.0                                |
| DTH3944 - COMMERIAL FOODSERVICE OPERATION                  | 4.0                                |
| DTH8013 - FOOD AND BEVERAGE COST CONTROL                   | 3.0                                |
| U DUE3012 - COMMUNICATIVE ENGLISH 2                        | 2.0                                |
| U PUZO1 - ENTREPRENEURSHIP                                 | 2.0                                |
| RURSUS SEMESTER 4                                          | JAM KREDIT                         |
| AES01 - COMMUNICATIVE ENGLISH 3                            | 2.0                                |
| NURSUS SEMESTER 5                                          | JAM KREDIT                         |
| ARSOL-TAMADUN ISLAM                                        | 2.0                                |
| HT513 - PRINCIPLES OF ACCOUNTING FOR TOURISM & HOSPITALITY | 30                                 |
| KURSUS SEMENTER 6                                          | JAM KREDIT                         |
| HTS15 - SALES AND MARKETING                                | 2.0                                |
| Sila Jumpa AJK Pendattaran Kursus Jabatan / PA.            | Jika bermasalah dengan Pendaftaran |

a) Klik kotak kursus yang dipilih.

Course Entrance Gunley merupakan satu kajan

b) Klik butang Daftar kursus setelah memilih kursus.

c) Cetak Slip Pendaftaran Kursus untuk dibawa semasa lapor diri bersama PA (Penasihat Akademik) mengikut jadual tarikh lapor diri di Surat Panggilan Pelajar Senior.

#### Peringatan

Course Entrance Survey

- Sekiranya saudara/saudari **GAGAL** mana-mana kursus pada semester sebelum, sila rujuk Penasihat Akademik terlebih dahulu sebelum melaksanakan pendaftaran kursus.

- Tarikh Akhir Pendaftaran Kursus online adalah pada 30 Jun 2019 (Ahad)

Proses Pendaftaran Kursus Online Pelajar Senior Tamat